Flow Chart ขั้นตอนการดาวน์โหลดงานวิจัยจากแหล่งข้อมูลออนไลน์

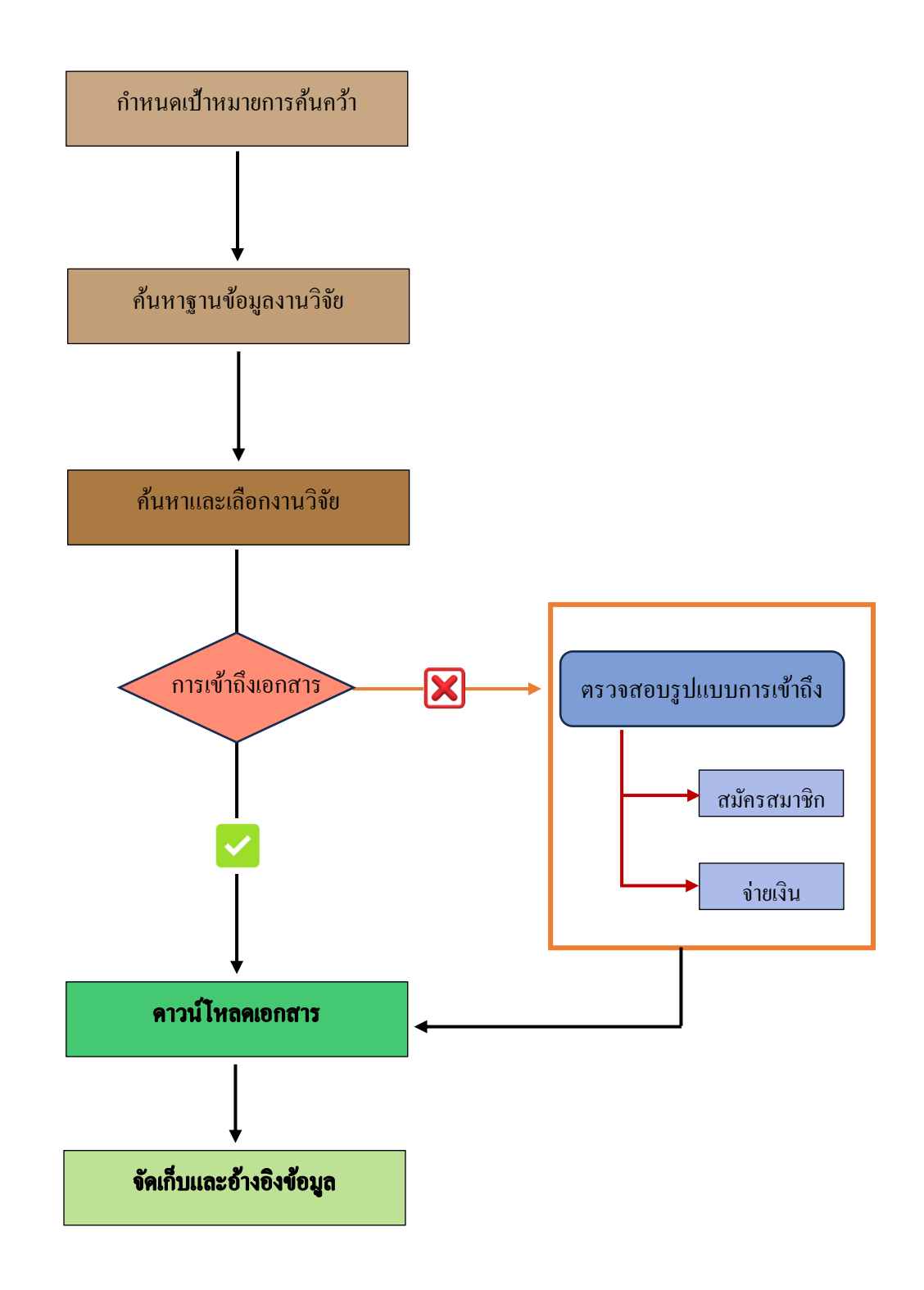

#### คู่มือการดาวน์โหลดงานวิจัยจากแหล่งข้อมูลออนไลน์

- 1. กำหนดเป้าหมายการค้นคว้า
  - ระบุหัวข้อหรือคำสำคัญที่เกี่ยวข้องกับงานวิจัย
  - เลือกประเภทของงานวิจัยที่ต้องการ (เช่น บทความวิจัย วารสารทางวิชาการ วิทยานิพนธ์)

### 2. ค้นหาฐานข้อมูลงานวิจัย

• ใช้ Google Scholar (scholar.google.com) เพื่อค้นหาบทความวิชาการ

ใช้ฐานข้อมูลเฉพาะทาง เช่น ThaiJO (ฐานข้อมูลวารสารไทย), TNRR (ฐานข้อมูลงานวิจัยแห่งชาติ)
Scopus / Web of Science (ฐานข้อมูลนานาชาติ), ResearchGate / Academia.edu (เครือข่ายนักวิจัย),
ระบบงานวิจัยเศรษฐกิจการเกษตร

### 3. ค้นหาและเลือกงานวิจัย

- ป้อนคำสำคัญหรือชื่อเรื่องที่เกี่ยวข้อง
- กรองผลการค้นหาตามปีที่ตีพิมพ์และประเภทของแหล่งข้อมูล
- อ่านบทคัดย่อ (Abstract) เพื่อพิจารณาความเกี่ยวข้อง

## 4. ตรวจสอบสิทธิ์ในการเข้าถึงเอกสาร

- หากเป็น Open Access สามารถดาวน์โหลดไฟล์ PDF ได้ฟรี
- หากเป็น เอกสารที่ต้องสมัครสมาชิกหรือจ่ายเงิน
- ตรวจสอบว่าสถาบันการศึกษาหรือหน่วยงานมีสิทธิ์เข้าถึงหรือไม่
- ขอรับเอกสารจากเครือข่ายนักวิจัย เช่น ResearchGate

### 5. ดาวน์โหลดเอกสาร

- คลิกที่ลิงก์ดาวน์โหลดไฟล์ PDF หรือไฟล์รูปแบบอื่นที่ต้องการ
- หากต้องสมัครสมาชิก ให้ลงทะเบียนก่อนดาวน์โหลด

# 6. จัดเก็บและอ้างอิงข้อมูล

- จัดเก็บไฟล์ในโฟลเดอร์ที่เป็นระเบียบ
- ใช้โปรแกรมจัดการเอกสาร เช่น Mendeley, EndNote, Zotero เพื่อช่วยบันทึกข้อมูลและสร้างการอ้างอิง